#### All | NCR Silver

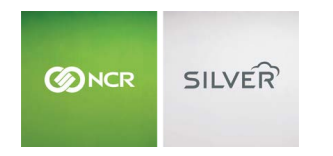

"To know I can check and see how the store is doing even without being there is very helpful." Reveille Joe Coffee, Coffee Shop Questions? Call us at 1-877-270-3475 or Log in to Silver Back Office to chat with a representative

### Visit NCRSilver.com

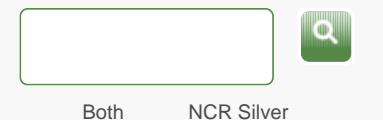

Browse by categories

NCR Silver Pro Restaurant

NCR Silver Pro

Welcome NCR Silver

Edition

## Receipt Printer Model 350 Wireless Connection Setup

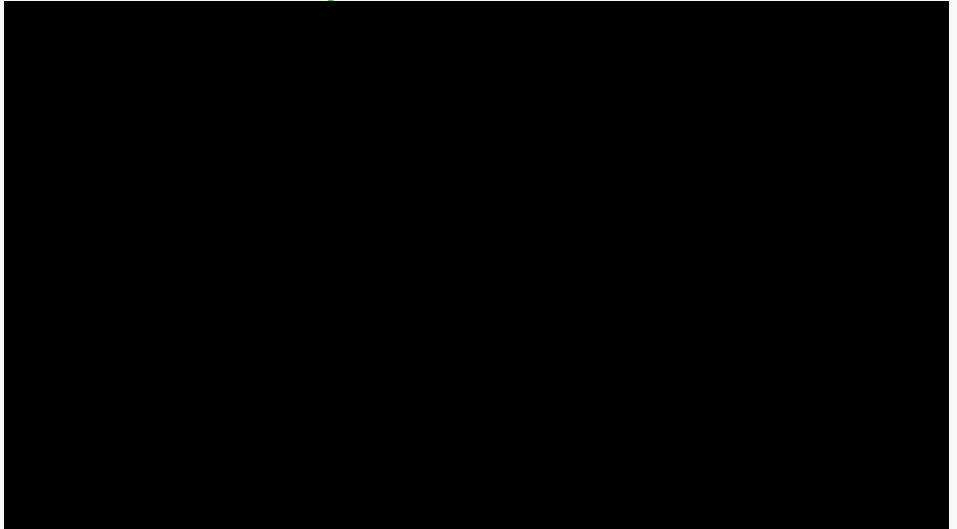

1

Multiple Bluetooth printers can be connected to one POS device using Bluetooth. However, due to the nature of Bluetooth, multiple POS devices cannot be connected to the same Bluetooth printer.

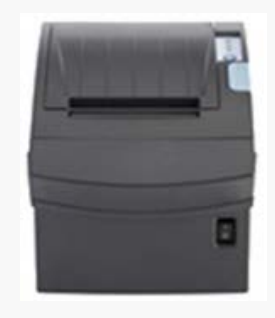

Follow the instructions below to set up your countertop receipt printer (Model 350) using a wireless (Bluetooth) connection. However, if you have more than one iOS device that needs to print to a kitchen/receipt printer and the printer is far away from your router, you can use a NetGear wireless bridge or an Apple AirPort Express.

# **POS Device Setup**

- 1. Open the Settings app on your POS device and tap Bluetooth.
- 2. Make sure that **Bluetooth** is **On**.

- 3. Look for the printer name SRP-35IIOBE and tap it.
- 4. Enter the PIN and tap Pair. The PIN is 0000 (four zeros).
- 5. Open the POS app and log in.

## POS App Setup

- Tap the Home icon to get to the app's Home screen and tap
  .
- 2. Tap Configure printers.
- 3. If you see the **"Printer found!"** message, tap **Yes** and skip to step 6. If not, continue with step 4.
- 4. Tap Find new printer.
- 5. Tap Bluetooth.
- 6. Enter a name for the printer that is something meaningful to you, such as the area of the store where the printer is located.
- Choose your printer's role. Two types of printers are available to use with the POS app:
  - Receipt Printer is a receipt printer used to print customer receipts and to provide a means for signature capture if you do not have digital on-screen capture set up.
  - Kitchen Printer is used to print a kitchen "chit". A chit contains instructions to the kitchen or other prep area on how to prepare an item. Kitchen chits do not look just like regular receipts — they display the item name and how to prepare it (via modifiers), but they do not include any price information.

If you only have one printer, it can be used as both a receipt printer and a kitchen printer.

- Toggle the Cash drawer attached button On if you are using a cash drawer with this receipt printer. This will open the cash drawer automatically. Tap Done.
- Set the printer to Default to have your device authomatically print to this printer.
- 10. Tap **OK** on the **Success** popup.
- 11. Tap the blue arrow for your printer.
- 12. Tap Print test receipt.
- 13. Tap Done and then Close to close the Printers screen.

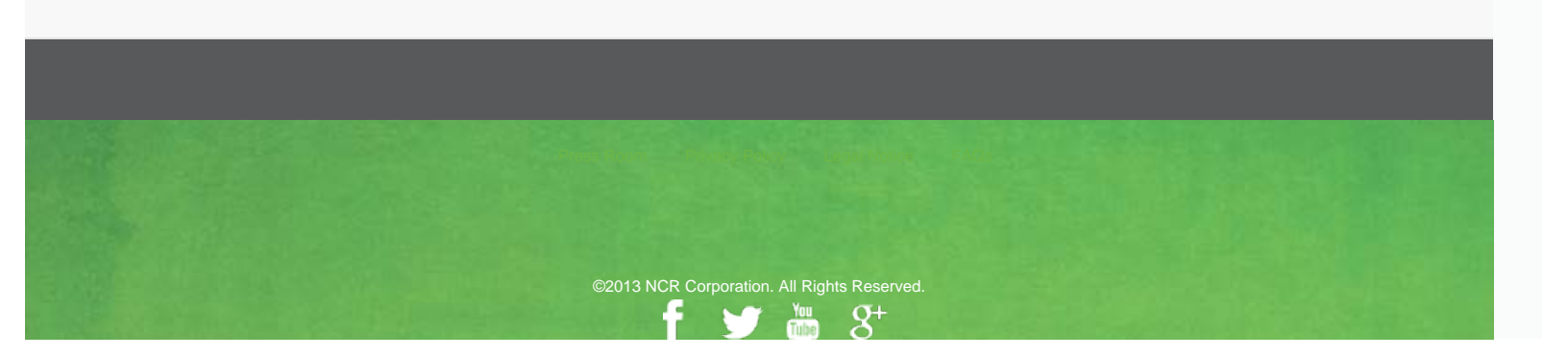